## How to Install Class Dojo, Create Your Parent Account, and Add Your Child

59% 🔳

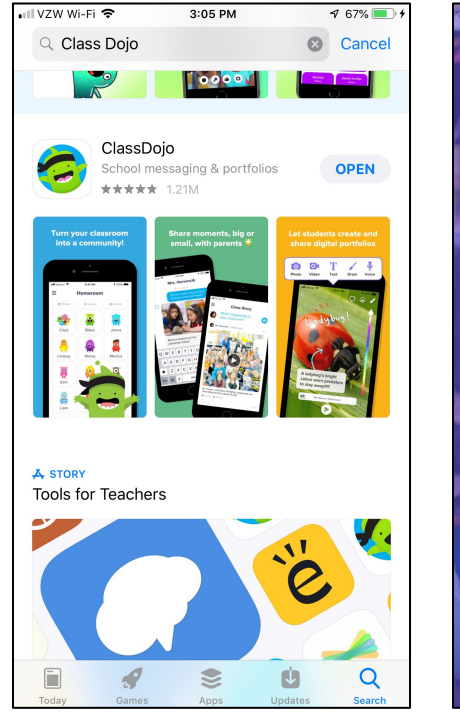

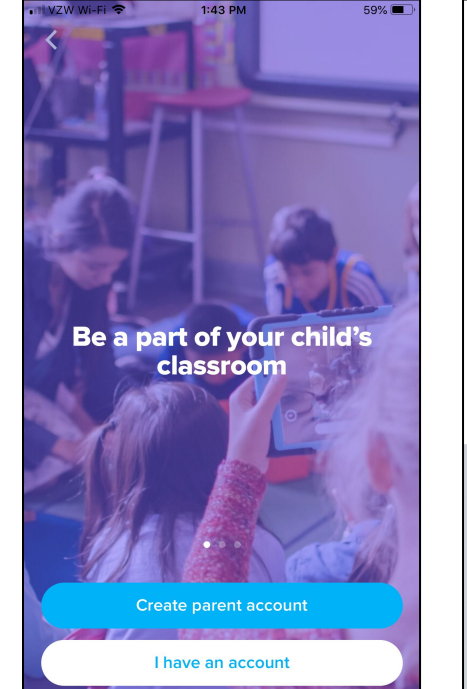

| ∎II VZW Wi-Fi 🗢                             | 1:44 PM       | 58% 🔳     | •III VZW Wi-Fi 🗢                                                      | 1:45 PM 58% 🔳                                                                                                    |  |
|---------------------------------------------|---------------|-----------|-----------------------------------------------------------------------|----------------------------------------------------------------------------------------------------|--|
| Create                                      | e Parent Acco | unt       | Create                                                                | Parent Account                                                                                                    |  |
| First name                                  |               |           | Tech                                                                  |                                                                                                    |  |
| Last name                                   |               |           | Coach                                                                 |                                                                                                    |  |
| Email                                       |               |           |                                                                       | @gmail.com                                                                                                    |  |
| Password                                    |               |           | jyw)                                                                  | Strong Password                                                                                                    |  |
| Your password must be at least 8 characters |               |           | Your password must be at least 8 characters                           |                                                                                                    |  |
|                                             |               |           | Create Account                                                        |                                                                                                    |  |
|                                             | Janie (me)    |           |                                                                       |                                                                                                    |  |
| QWE                                         | RTYUI         | ΟΡ        | iPhone created<br>This password will be s<br>all your devices. You ca | iPhone created a strong password for this app.<br>This password will be saved to your iCloud Keychain and will AutoFill or<br>all your devices. You can look up your saved passwords in Settings or b<br>action 5 <sup>th</sup> |  |
| ASD                                         | FGHJK         | LÑ        |                                                                       | County on.                                                                                                    |  |
| ★ Z X                                       | C V B N       | M         | L                                                                     | Ise Strong Password                                                                                                    |  |
| 123 🌐 👰                                     | espacio       | Siguiente | Cho                                                                   | oose My Own Password                                                                                                    |  |

The teacher will invite parents to join Class Dojo by text, email, or by sharing a code.

Download the Class Dojo app from the App Store (iPhone) or Google Play (Android).

Open the app and click on "Create parent account".

Fill in the information.

It will suggest a password for you, but you can select "Choose My Own Password" at the bottom of the screen if you prefer to make your own.

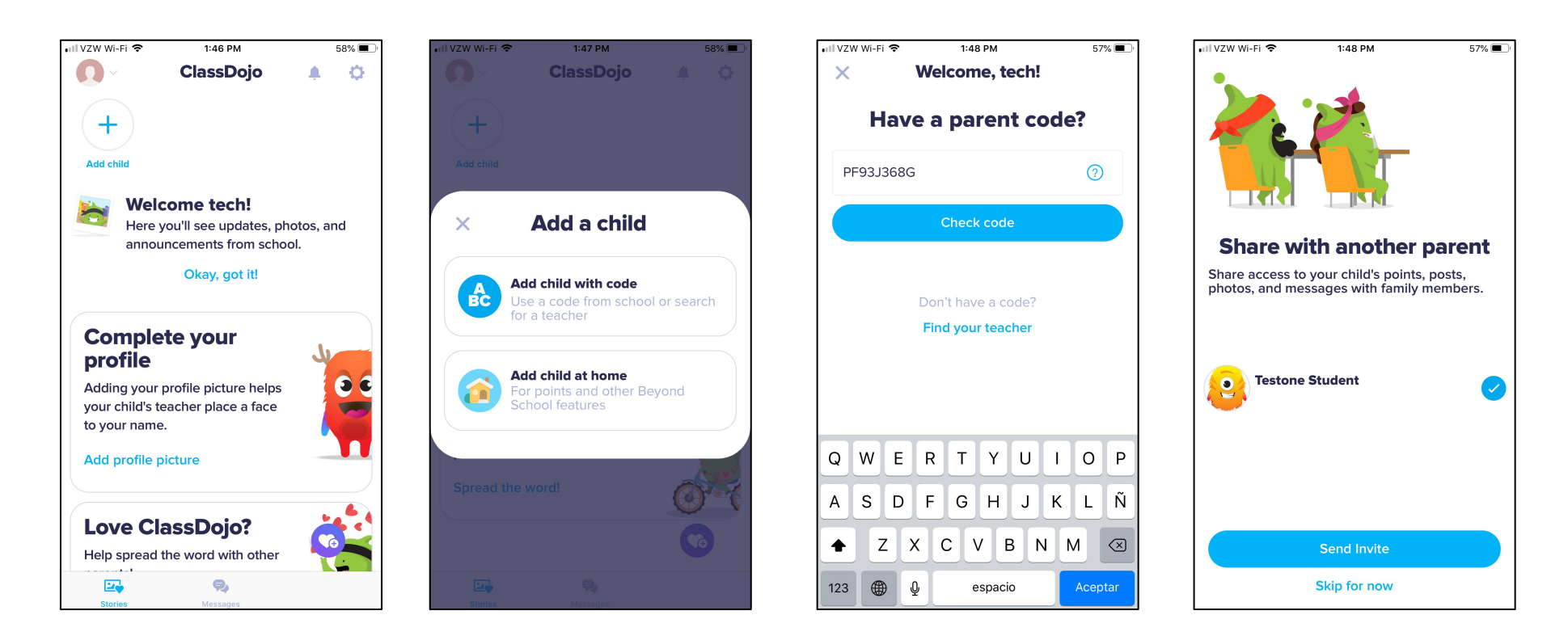

Click on "Add Child" at the top of the screen. Select "Add child with code".

Type in the code that the teacher shared with you.

Click on "skip for now".

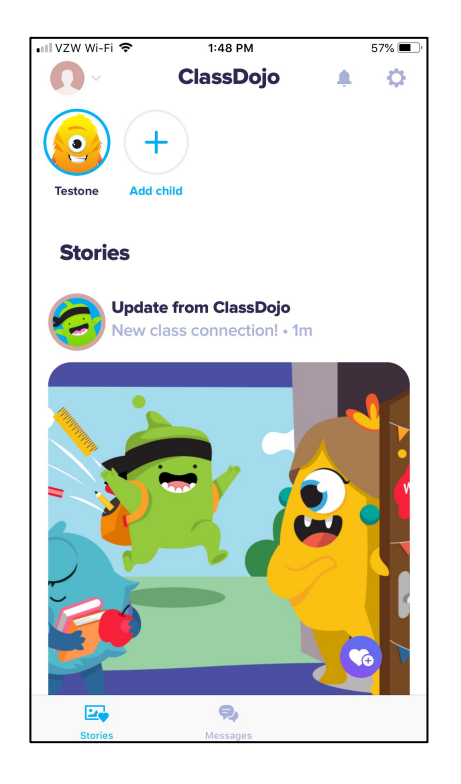

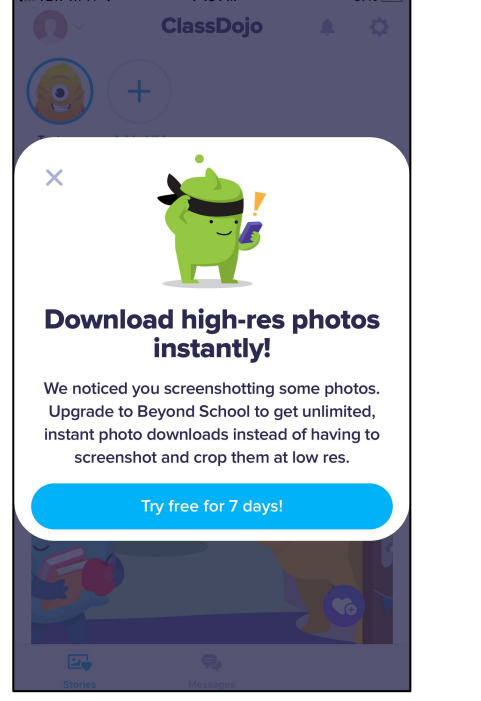

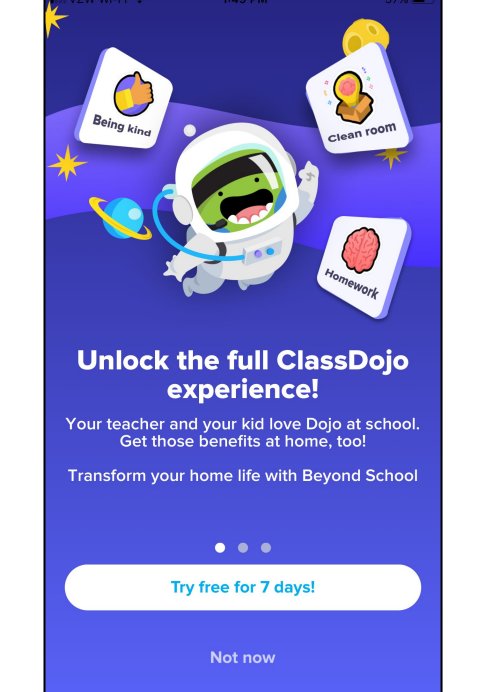

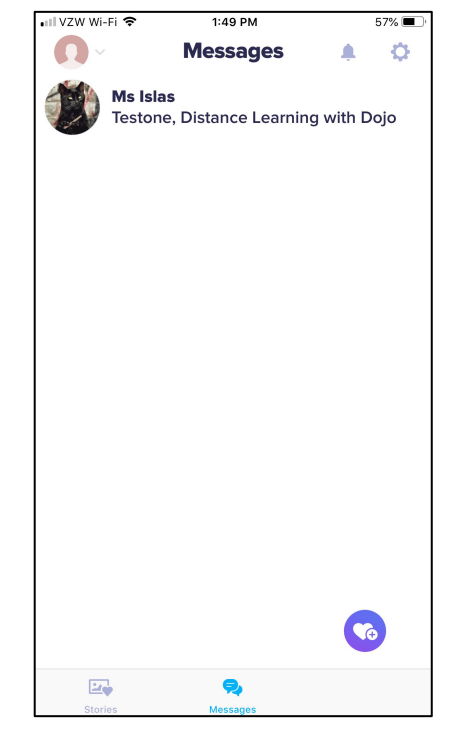

Now you can see your child at the top. If you have Stories selected at the bottom, you will also see anything that the teacher posts to share with parents. Parents can comment.

Click the X to close this ad.

Click "Not Now" to close this ad.

Select Messages at the bottom to see messages from the teacher. If you'd like to send a message, click on the teacher's name at the top.

(Ignore the purple heart at the bottom. It is trying to get you to buy the home app to give points at home.)

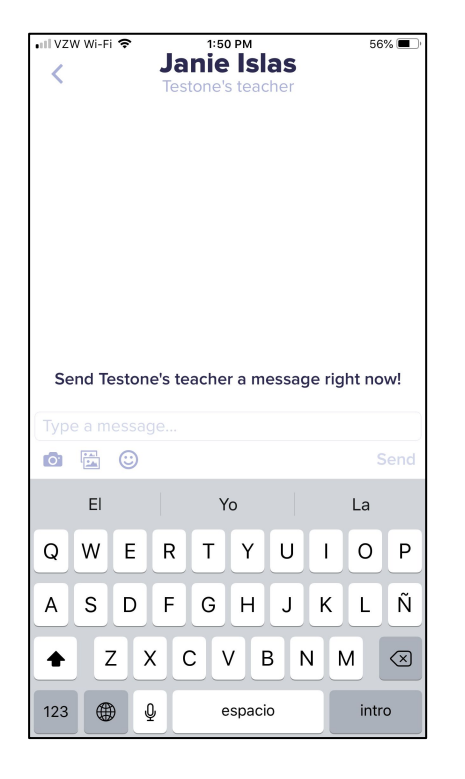

To start typing, click where it says "type your message". You can also take a picture to add, access your photos from your phone, or add an emoji. 

IVZW WI-FI \*
3:27 PM
32% Im f

ClassDojo
Image: ClassDojo
Image: ClassDojo

Test has 4 new points
Stories

Vpdate from ClassDojo
New class connection! • 1d

Vpdate from ClassDojo
New class connection! • 1d

Vpdate from ClassDojo
New class connection! • 1d

Vpdate from Class Dojo
New class connection! • 1d

Vpdate from Class Dojo
New class connection! • 1d

Vpdate from Class Dojo
New class connection! • 1d

Vpdate from Class Dojo
New class connection! • 1d

Vpdate from Class Dojo
New class connection! • 1d

Vpdate from Class Dojo
New class connection! • 1d

Vpdate from Class Dojo
New class connection! • 1d

Vpdate from Class Connection! • 1d
New class connection! • 1d

Vpdate from Class Connection! • 1d
New class connection! • 1d

Vpdate from Class Connection! • 1d
New class connection! • 1d

Vpdate from Class Connection! • 1d
New class connection! • 1d

Vpdate from Class Connection! • 1d
New class connection! • 1d

Vpdate from Class Connection! • 1d
New class connection! • 1d

Vpdate from Class Connection! • 1d
New class connection! • 1d

When your child receives points from the teacher, you will see a notification at the top.

Click on the student icon to view more details.

Depending on the teacher's settings, you may see positive, neutral, and/or negative points. If the teacher writes a note about the behavior, you will see it here as well.

📶 VZW Wi-Fi 😤

Year

School

100%

Positive

Month

X

3:27 PM

Test ~

This week

**Distance Learning with Dojo** 

Positive

Neutral

Today

+1 pt Helping others

3:25 PM by Ms Islas

No pts participation

3:25 PM by Ms Islas

32% 🔳 🛉

Day

2

2

Home

Week